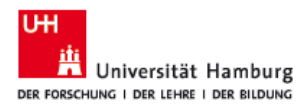

## Microsoft Word & Excel Dokumente Digital Signieren.

FAKULTÄT FÜR PSYCHOLOGIE UND BEWEGUNGSWISSENSCHAFT

Die folgenden Schritte beschreiben, wie ein Word-Dokument mit einem persönlichen digitalen Zertifikat signiert wird. Beachten Sie, dass das digitale Zertifikat, welches Sie für diesen Vorgang verwenden möchten, auf Ihrem Computer vorhanden sein soll.

- 1. Öffnen Sie das zu signierende Word-Dokument mit Microsoft Word.
- 2. Klicken Sie auf ,Datei'.

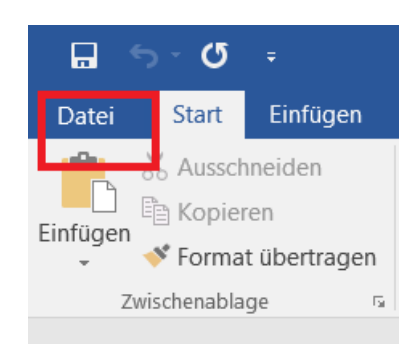

- 3. Klicken Sie auf Informationen(A).
- 4. Klicken Sie auf **Dokument schützen(B**)und wählen Sie in der Liste **'Digitale Signatur hinzufügen'(C**).

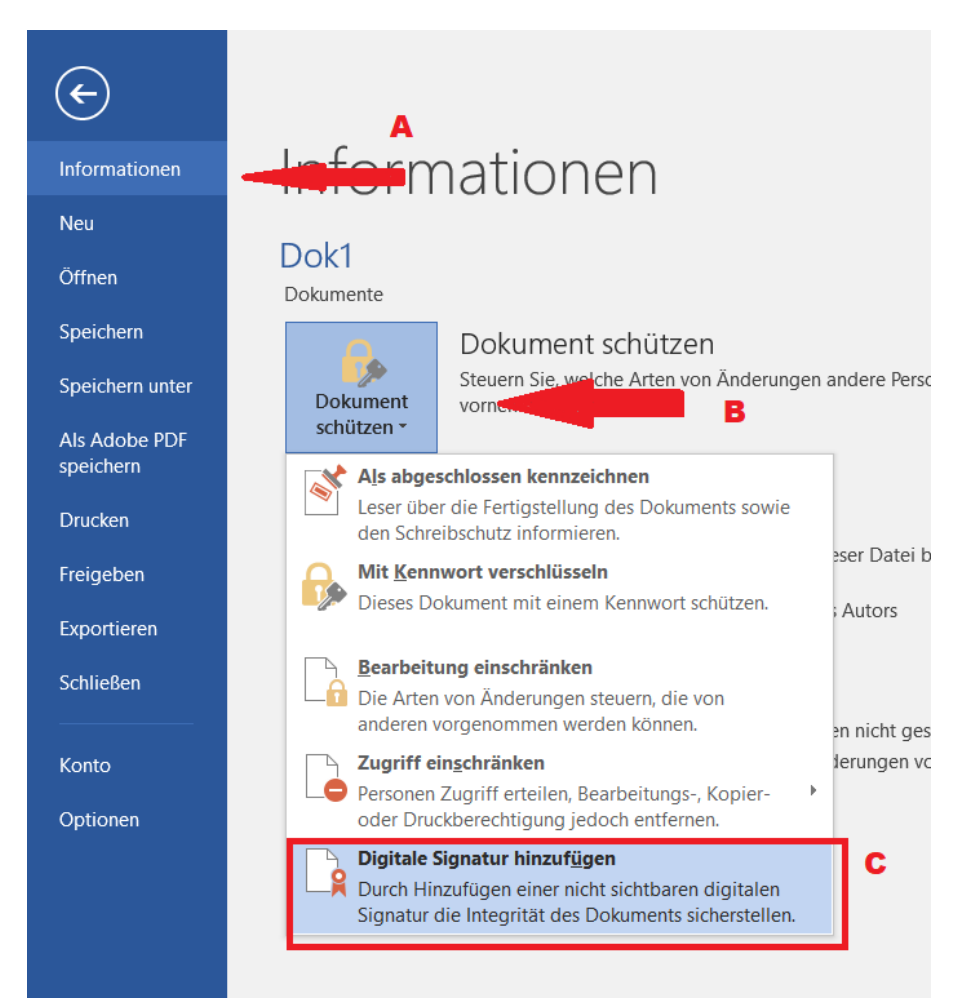

5. Falls das Dokument noch nicht gespeichert ist, werden Sie aufgefordert, dies zu tun.

UniHH/PB/Psy/TS/Annick Weidemann

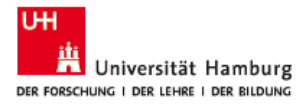

- 6. Wählen Sie im Signieren-Fenster den Zusagetyp im Auswahlmenü(D).
- 7. Ihr digitales Zertifikat wird hier(**E**) angezeigt. Falls Sie mehrere haben, können Sie auf **Ändern**(**F**) klicken, um ein anderes zu wählen.
- 8. Klicken Sie auf **Signieren(G**).

| Signieren                                                                                                    | ?                | $\times$ |
|----------------------------------------------------------------------------------------------------|------------------|----------|
| Zusätzliche Informationen zu dem, was Sie signieren                                                                        |                  |          |
| Sie sind im Begriff, diesem Dokument eine digitale Signatur hinzuzufügen. Diese Signatur ist im Inhalt dieses Dokuments ni | cht sicht        | bar.     |
| Z <u>u</u> sagetyp:                                                                                                    |                  |          |
|                                                                                                    |                  | $\sim$   |
| Keine                                                                                                    |                  |          |
| Hat dieses Dokument erstellt und genehmigt                                                                                 |                  |          |
| Hat dieses Dokument genehmigt                                                                                              |                  |          |
| Hat dieses Dokument erstellt                                                                                               |                  |          |
| wenn sie weitere informationen über den signaturgeber angeben motiften, kirken sie auf die schalunache Details .           | De <u>t</u> ails | i        |
| Signieren als: E                                                                                                    | Ändor            |          |
| Ausgestellt von: DFN-Verein Global Issuing CA                                                                              | Anden            |          |
| G <u>Signieren</u>                                                                                                    | Abbre            | chen     |

9. Nachdem die Signatur erstellt wurde, erscheint ein Hinweis, der Sie daran erinnert, dass das Dokument nicht bearbeitet werden kann.

| Signatu | bestätigung X                                                                                                    |  |
|---------|----------------------------------------------------------------------------------------------------|--|
|         | Ihre Signatur wurde erfolgreich mit dem Dokument gespeichert.<br>Falls das Dokument geändert wird, wird Ihre Signatur ungültig. |  |
|         | Diese Meldung nicht mehr anzeigen                                                                                               |  |
|         | ОК                                                                                                    |  |

10. Um das Dokument erneut zu bearbeiten, klicken Sie auf der gelben Infoleiste auf **Trotzdem bearbeiten**.

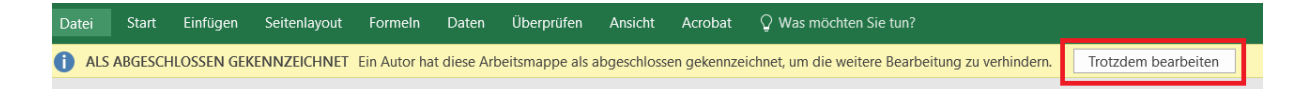

11. Beginnen Sie nach der Bearbeitung mit Schritt eins oben, um das Dokument erneut zu signieren.